## Internet Explorer

Start by clicking on **Tools** and then **Internet Options** 

| ج الله http://www.google.com/ ۶۰۰ 🛚 😵 Google | × 0 □ - 0 - ×                                                                                                  |
|----------------------------------------------|----------------------------------------------------------------------------------------------------|
| File Edit View Favorites Tools Help          | Print  File  Zoom (100%)  Safety                                                                               |
|                                              | Add site to Start menu<br>View downloads Ctrl+J<br>Manage add-ons<br>F12 developer tools<br>Go to pinned sites |
|                                              | Internet options About Internet Explorer                                                                       |
| GO                                           | ogle                                                                                                    |
| <                                            | >                                                                                                    |

In the General tab, click the Delete button in the Browsing History section

| eneral | Security     | Privacy       | Content      | Connections     | Programs    | Advanced   |            |              |          |
|--------|--------------|---------------|--------------|-----------------|-------------|------------|------------|--------------|----------|
| Hama   |              |               |              |                 | -           |            |            |              |          |
| Home p | To cre       | ate home      | nage tabs    | type each add   | ress on its | own line   |            |              |          |
| 9      | http         | /hannan a     | poge abs,    | /               |             | swirt anc. | Smail Driv | ve Calenda   | r More - |
|        | nup.         | //www.g       | oogie.com    | /               |             |            |            |              |          |
|        |              |               |              |                 |             | -          |            |              |          |
|        |              | Use cu        | rrent        | Use default     | Use n       | ew tab     |            |              |          |
| Startu | ·            |               |              |                 |             |            |            |              |          |
| 0.5    | tart with ta | abs from t    | he last ses  | sion            |             |            |            |              |          |
| © S    | tart with h  | ome page      | ne last ses. |                 |             |            |            |              |          |
| Tabs - |              |               |              |                 |             |            |            |              |          |
| Char   | nae how w    | ebpages a     | re displaye  | d in tabs.      | Ti          | abs        |            | -            |          |
|        |              |               |              |                 |             |            | bo         |              | 0        |
| Browsi | ng history   |               | 20 03        | a as            | 237         | CC (0)     |            |              | P        |
| Dele   | te tempora   | ary files, hi | istory, cool | vies, saved pas | sswords, an | d web      |            |              |          |
|        | elete brow   | ising histor  | ry on evit   |                 |             |            |            | $\mathbf{O}$ |          |
|        | ciete biow   | any mator     | I Y OIT CAIL |                 |             |            |            |              |          |
|        |              |               |              | Delete          | Set         | tings      |            |              |          |
| Appea  | rance —      |               |              |                 |             |            |            |              |          |
|        | Colors       | Lang          | guages       | Fonts           | Acce        | ssibility  |            |              |          |
| (      |              |               |              |                 |             |            |            |              |          |
|        |              |               |              |                 |             |            |            |              |          |

**Only Cache (Temp Internet Files) and Cookies** need to be checked for deletion. Don't need to delete History or Saved Passwords

|                                                                                                    | ×                    | 5 W    |
|----------------------------------------------------------------------------------------------------|----------------------|--------|
| Preserve Favorites website data<br>Keep cookies and temporary Internet files that enable your favorite<br>websites to retain preferences and display faster.                                                               |                      |        |
| Temporary Internet files and website files<br>Copies of webpages, images, and media that are saved for faster<br>viewing.                                                                                                  | Gmail Drive Calendar | More - |
| Cookies and website data<br>Files or databases stored on your computer by websites to save<br>preferences or improve website performance.                                                                                  |                      |        |
| List of websites you have visited.                                                                                                    |                      |        |
| Download History<br>List of files you have downloaded.                                                                                                    |                      |        |
| Form data     Saved information that you have typed into forms.                                                                                                    | bogle                | 2      |
| Passwords<br>Saved passwords that are automatically filled in when you sign in<br>to a website you've previously visited.                                                                                                  | 0                    |        |
| ActiveX Filtering and Tracking Protection data<br>A list of websites excluded from filtering, and data used by Tracking<br>Protection to detect where websites might be automatically sharing<br>details about your visit. |                      |        |
|                                                                                                    |                      |        |

Click Delete

Close and Reopen the Browser

# Firefox

## Start by going to $\ensuremath{\text{Tools}}$ and $\ensuremath{\text{Options}}$

| Fi  | refox 🔻 🦳 New                                                                 | Tab |        |                                              |        |                                                                                                    | +                              |
|-----|-------------------------------------------------------------------------------|-----|--------|----------------------------------------------|--------|----------------------------------------------------------------------------------------------------|--------------------------------|
| 100 | New Tab<br>New Private Window<br><i>Edit</i> // Table Compared Street<br>Find | •   | ☆<br>★ | Bookmarks<br>History<br>Downloads<br>Add-ons | +<br>+ |                                                                                                    |                                |
|     | Save Page As                                                                  |     |        | Options                                      | F      |                                                                                                    | Options                        |
|     | Email Link<br>Print                                                           | ю   |        | Help                                         | •      | <ul> <li>Image: A start of the start of the start of</li></ul> | Menu Bar<br>Navigation Toolbar |
|     | Web Developer                                                                 | F.  |        |                                              |        | -                                                                                                    | Bookmarks Toolbar              |
| ~   | Rainbow                                                                       | ×   |        |                                              |        |                                                                                                    | Add-on Bar Ctrl+/              |
|     | Full Screen<br>Sync Now                                                       |     |        |                                              |        | -                                                                                                    | Toolbar Layout                 |
| ×   | Exit                                                                          |     |        |                                              |        |                                                                                                    |                                |

Click on the Privacy tab and then click clear your recent history

|                                                                  |                                                                |                                                                    |                                                                     |                                               |                                        |                                    | <u> </u> |
|------------------------------------------------------------------|----------------------------------------------------------------|--------------------------------------------------------------------|---------------------------------------------------------------------|-----------------------------------------------|----------------------------------------|------------------------------------|----------|
| General                                                          | Taba                                                           | 页<br>Contant                                                       |                                                                     | Primary                                       |                                        | 0                                  |          |
| Tracking                                                         | Tabs                                                           | Content                                                            | Applications                                                        | Filvacy                                       | Security                               | Sync                               | Auvant   |
| Tell we                                                          | bsites I <u>d</u>                                              | o not want t                                                       | o be tracked                                                        |                                               |                                        |                                    |          |
| Firefox <u>w</u> ill:                                            | Reme                                                           | mber history                                                       | , ,                                                                 | -                                             |                                        |                                    |          |
|                                                                  |                                                                |                                                                    |                                                                     |                                               |                                        |                                    |          |
|                                                                  |                                                                |                                                                    |                                                                     |                                               |                                        |                                    |          |
| Firefox                                                          | will rem                                                       | ember your                                                         | browsing, down                                                      | load, form                                    | and search                             | history, ar                        | nd       |
| Firefox<br>keep co                                               | will rem<br>ookies fro                                         | ember your<br>om websites                                          | browsing, down<br>you visit.                                        | load, form                                    | and search                             | history, ar                        | nd       |
| Firefox<br>keep co<br>You m                                      | will rem<br>ookies fro<br>ay want t                            | ember your<br>om websites<br>to <u>clear your</u>                  | browsing, down<br>you visit.<br>recent history, (                   | load, form<br>or <u>remove i</u>              | and search<br>ndividual co             | history, ar<br>pokies.             | nd       |
| Firefox<br>keep co<br>You m                                      | will rem<br>ookies fro<br>ay want t                            | ember your<br>om websites<br>to <u>clear your</u>                  | browsing, down<br>you visit.<br>recent history, o                   | load, form<br>or <u>remove i</u>              | and search<br>individual co            | history, ar<br><del>ookies</del> . | nd       |
| Firefox<br>keep co<br>You m                                      | will rem<br>ookies fro<br>ay want t                            | ember your<br>om websites<br>to <u>clear your</u>                  | browsing, down<br>you visit.<br>recent history, o                   | load, form<br>or <u>remove i</u>              | and search                             | history, ar<br><u>pokies</u> .     | nd       |
| Firefox<br>keep co<br>You m<br>Location Ba                       | will rem<br>bokies fro<br>ay want t<br>ar                      | ember your<br>om websites<br>to <u>clear your</u>                  | browsing, down<br>you visit.<br>recent history, (                   | load, form<br>or <u>remove i</u>              | and search                             | history, ar<br><del>ookies</del> . | nd       |
| Firefox<br>keep co<br>You m<br>Location Ba<br>When <u>u</u> sing | will rem<br>ookies fro<br>ay want t<br>ay want t<br>g the loca | ember your<br>om websites<br>to <u>clear your</u><br>ation bar, su | browsing, down<br>you visit.<br>recent history, o<br>ggest: History | load, form<br>or <u>remove i</u><br>and Bookr | and search<br>individual co<br>marks 💌 | history, ar<br><u>pokies</u> .     | nd       |

Only Cache and Cookies need to be checked for deletion. Don't need to delete History or Saved Passwords

| Lime range to clear: | Everything                 | •   |
|----------------------|----------------------------|-----|
| 🔒 🛛 All se           | lected items will be clear | ed. |
| A This a             | action cannot be undone    |     |
|                      |                            |     |
| ▲ D <u>e</u> tails   |                            |     |
| Browsing & Dowr      | nload History              |     |
| 📄 Form & Search H    | istory                     |     |
| Cookies              |                            |     |
| Cache                |                            | E   |
| Active Logins        |                            |     |
| Offline Website D    | ata                        |     |
| Site Preferences     |                            | +   |

#### Click Clear Now

Close and Reopen the Browser

# Google Chrome

Start by going to **Customize** and **Settings** 

| 8 Google    | ×              |              |               |                           |             |                                                       |                                         |
|-------------|----------------|--------------|---------------|---------------------------|-------------|-------------------------------------------------------|-----------------------------------------|
| - ⇒ C fi    | www.google.cor | n            |               |                           |             |                                                       | ☆                                       |
| +You Search | lmages Maps F  | Play YouTube | News Gmail    | Drive                     | Calendar Mo | New tab<br>New window<br>New incognito w<br>Bookmarks | Ctrl+T<br>Ctrl+N<br>window Ctrl+Shift+N |
|             |                |              |               |                           |             | Edit                                                  | Cut Copy Paste                          |
|             |                |              |               |                           | T           | Zoom                                                  | - 100% + []]                            |
|             |                |              | -0            | $\cap$                    | JP          | Save page as                                          | Ctrl+S                                  |
|             |                |              |               | $\mathbf{v}_{\mathbf{i}}$ |             | Find                                                  | Ctrl+F                                  |
|             |                |              |               |                           |             | Print                                                 | Ctrl+P                                  |
|             |                |              |               |                           |             | Tools                                                 |                                         |
|             |                |              | Google Search | I'm Fee                   | ling Lucky  | History                                               | Ctrl+H                                  |
|             |                |              | Google Scaren | THITES                    | unig Lucky  | Downloads                                             | Ctrl+J                                  |
|             |                |              | III           |                           |             | Sign in to Chror                                      | ne                                      |
|             |                |              |               |                           |             | Settings                                              |                                         |
|             |                |              |               |                           |             | About Google C                                        | hrome                                   |
|             |                |              |               |                           |             | Help                                                  |                                         |
|             |                |              |               |                           |             | Exit                                                  |                                         |

### Click the History Tab

| hrome                | History                                   |
|----------------------|-------------------------------------------|
| listory              | Clear browsing data Remove selected items |
| xtensions<br>ettings | No history entries found.                 |

Only Cache and Cookies need to be checked for deletion. Don't need to delete History or Saved Passwords

| Clear browsing data                         | )                          |
|---------------------------------------------|----------------------------|
| Obliterate the following items from: the be | eginning of time 💌         |
| Clear browsing history                      |                            |
| Clear download history                      |                            |
| Delete cookies and other site and plug-     | -in data                   |
| Empty the cache                             |                            |
| Clear saved passwords                       |                            |
| Clear saved Autofill form data              |                            |
| Clear data from hosted apps                 |                            |
| Deauthorize content licenses                |                            |
| Learn more                                  | Clear browsing data Cancel |

Close and Reopen the Browser